## Hello, World!

Programming. Task 01

- 1. Создайте папку **prog** на диске C:\ (C:\prog).
- 2. Откройте Блокнот.
- 3. Напечатайте код программы, представленный ниже:

```
#include <iostream>
int main() {
    std::cout << "Hello, World!";
    std::cout << std::endl;
}</pre>
```

- 4. Сохраните набранный код программы в папку **C:\prog**, в качестве имени файла укажите main.cpp, не забудьте при сохранении выбрать тип файла – "**Все файлы**".
- 5. Откройте командную строку (WIN+R => cmd => ENTER).
- 6. Перейдите в папку С:\prog, для этого в командной строке выполните команду:

## cd c:\prog

7. Скомпилируйте сохраненную в файл **C:\prog\main.cpp** программу, для этого передайте компилятору **g++** на вход название файла с исходным кодом программы:

## g++ main.cpp

- 8. Если компилятор выдал ошибки, внимательно перепроверьте код программы, который вы набрали в блокноте и исправьте ошибки, нажмите сохранить (CTRL+S) и выполните компиляцию повторно. Обратите внимание, все буквы в текстовом коде программы латинские.
- 9. Если компиляция прошла без ошибок запустите готовую программу, скомпилированную в файл **a.exe**, просто выполните в командной строке: